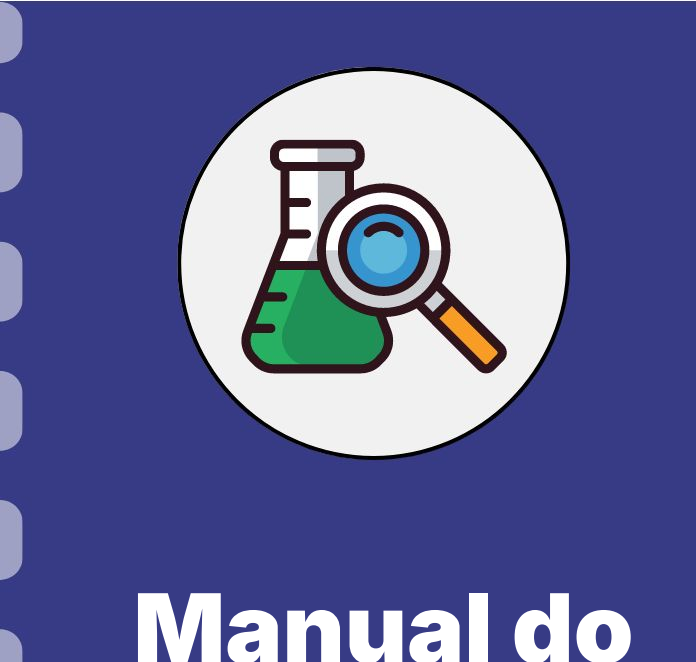

## Prestação de contas: Anexo VIII -Conciliação bancária

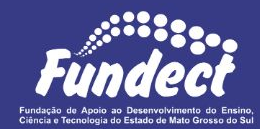

pesquisador

Atualização: 29/06/2023

Siga o fluxo abaixo para realizar o procedimento de pagamento de diária. Nas próximas páginas do documento é possível conferir mais detalhes.

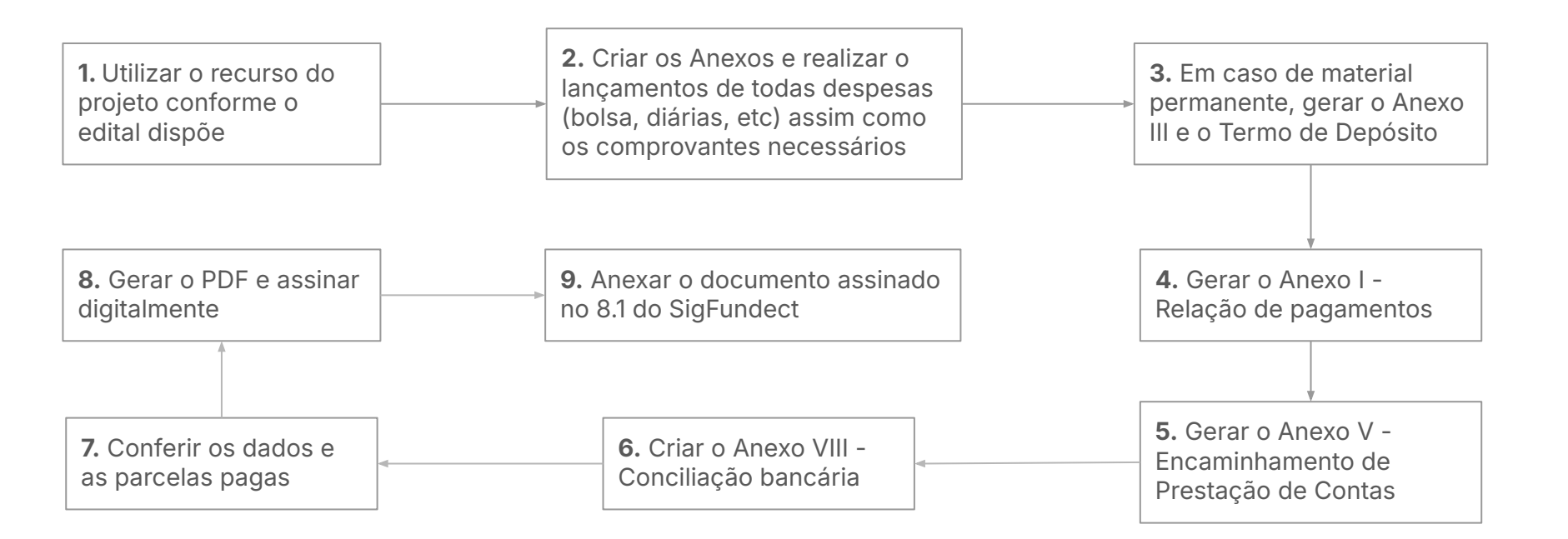

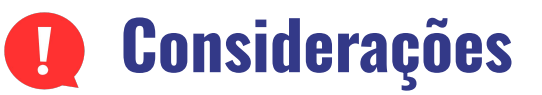

- O envio do Anexo VIII - Conciliação bancária só ficará completo após o envio dos demais anexos;

Após realizar todos os procedimento necessários e enviar os anexos, o coordenador deve enviar a **Conciliação bancária** no SigFundect, conforme os passos a seguir.

#### Passo 1

- 1. Acessar SigFundect através do link;
- A página inicial (a) será carregada. Desça e localize a seção "Minhas propostas/Inscrições em Andamento/Concluídas" (b);
- Localize a proposta que deseja e clique sobre ela, em seguida clique em "Informações" (c) para acessar a "Área do Projeto Contratado".

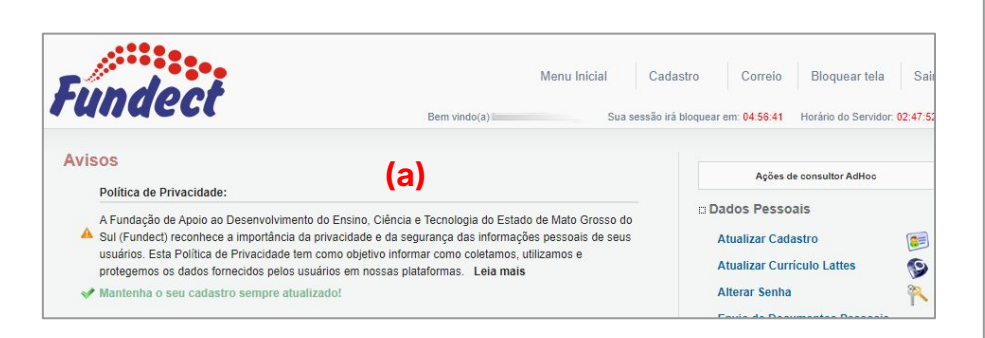

| Título • I<br>Edital • Chamada<br>Coordenador • • • • • • • • • • • • • • • • • • •                                         | 03.04.2023 • 1                        |     |
|----------------------------------------------------------------------------------------------------|---------------------------------------|-----|
| Edital • Chamada<br>Coordenador •<br>Modalidade • Projeto<br>Enviado em • 03.04.2023 (C)<br>Situação • Projeto Em Andamento | Titulo • Immuniti                     |     |
| Coordenador •                                                                                                    | Edital • Chamada                      |     |
| Modalidade • Projeto<br>Enviado em • 03.04.2023 (C)<br>Situação • Projeto Em Andamento                                      | Coordenador • Contraction Contraction |     |
| Enviado em • 03.04.2023 (C)<br>Situação • Projeto Em Andamento                                                              | Modalidade • Projeto                  |     |
| Situação • Projeto Em Andamento                                                                                             | Enviado em • 03.04.2023               | (c) |
|                                                                                                    | Situação • Projeto Em Andamento       |     |

#### Passo 2

1. A "Área de Projeto Contratado" (a) será carregada. No menu à direita clique em "6.1 Novo Formulário" (b) dentro de Prestação de Contas

| Área de Projeto Contrat    | ado Bem vindo(a) | Sua sessão irá bloquear em: 04 59 51 Horário do Servidor: 0                                                         |
|----------------------------|------------------|----------------------------------------------------------------------------------------------------|
| (a)<br>Informações Projeto | ben viruo(a)     | Sua sessabilità bioquear enil 44.353 1 Frontino do Servico. 6     1. Informações Técnicas     1.1 Resumo do Projeto |
| Nº Processo:<br>Projeto:   | 83.              | 1.2 Relatórios/Prest. de Contas     1.3 Solicitações e Alterações     2. Informações. Jurídicas                     |
| Edital:<br>Coordenador:    | Chamada E        | 2.1 Termo Original<br>2.2 Termos Aditivos                                                                           |
|                            |                  | 3. Informações Financeiras<br>3.1 Cronograma de Desembolso                                                          |

| 4.3 Substituição                                              |     |
|---------------------------------------------------------------|-----|
| 4.4 Em edição                                                 |     |
| 4.5 Acompanhamento de solicitações                            |     |
| 5. Informações Administrativas<br>5.1 Localização do Processo |     |
| 6. Prestação de Contas                                        |     |
| 6.1 Novo Formulário                                           | (b) |
| 6.2 Editar Formulários                                        | ()  |
| 6.3 Prestação de Contas Simplificada                          |     |
| 12.11                                                         |     |

 Para lançar as despesas no sistema selecione
 Anexo VIII - Conciliação bancária (c) e em seguida em "Novo" (d)

| nulários de Prestação de Contas                                                                                        |  |
|----------------------------------------------------------------------------------------------------|--|
| Anexo I - Relação de Pagamentos<br>Anexo IV - Recibo de Diárias<br>Anexo IX - Solicitação de Remanejamento de Recursos |  |
| Anexo VIII - Conciliação Bancária                                                                                      |  |
| Anexo X - Termo de Depósito                                                                                            |  |
| Formulários Técnicos e Financeiros                                                                                     |  |
|                                                                                                    |  |

#### Passo 2

- O Anexo VIII Conciliação Bancária será carregado. Confira se o período indicado está correto, considerando se é parcial ou final.
  - a. O período do **Tipo Final** deve corresponder ao período total do projeto. Se houve prorrogação, considere-a para conferir.
- 2. Selecione e confira o "Tipo" (parcial ou final) da prestação de contas que está sendo enviada.

| A             | nexo VIII - C                                        | Conciliação Bancária |
|---------------|------------------------------------------------------|----------------------|
|               | DA                                                   | ADOS GERAIS          |
| CHAMADA F     | UNDECT 1                                             |                      |
| The           |                                                      |                      |
| 4             |                                                      |                      |
| /2021         | Outorgado:                                           |                      |
| O Parcial     | Final                                                |                      |
| de: 18/02/202 | 22 📑 à: 1                                            | 5/04/2024            |
|               | A<br>CHAMADA F<br>2021<br>O Parcial<br>de: 18/02/20; | Anexo VIII - C       |

#### Passo 2

 Na aba RECEITAS, devem ser inseridas todas as parcelas recebidas, conforme encontram-se indicadas no item 3.4 Valores Pagos, na seção Informações Financeiras da sua Área do Projeto Contratado.

|    | 1.3 Solicitações e Alterações |
|----|-------------------------------|
| 2. | Informações Jurídicas         |
|    | 2.1 Termo Original            |
|    | 2.2 Termos Aditivos           |
| 3. | Informações Financeiras       |
|    | 3.1 Cronograma de Desembolso  |
|    | 3.2 Notas de Empenho          |
| _  | 3.3 Valores Liquidados        |
| ſ  | 3.4 Valores Pagos             |
|    | 3.5 Valores Recolhidos        |
|    | 3.6 Informações Bancárias     |

| ECENAS DESPESA                                                   | S OUT             | ROS        |        |            |                                  |                               |
|------------------------------------------------------------------|-------------------|------------|--------|------------|----------------------------------|-------------------------------|
| <sup>k</sup> Campos de preenchimento ot                          | origatório        |            |        |            |                                  |                               |
| Rendimentos (se possui                                           | r): em            | 15/04/2024 |        |            | Valor:                           | 0,0                           |
| Estorno:                                                         | até               | 15/04/2024 |        |            | Valor:                           | 0,0                           |
|                                                                  |                   |            |        |            | Valor                            | 0.0                           |
| Outros recursos:                                                 | até               | 15/04/2024 |        |            | valui.                           | 0,                            |
| Outros recursos:   Recursos do Projeto Parcela:* Selecione       | até<br>(parcelas) | ►          | Data:* | 06/08/2024 | <br>Valor:* 0,0<br>Inserir Apaga | 00<br>ar Selecionada          |
| Outros recursos:   Recursos do Projeto Parcela: * Selecione ITEM | até<br>(parcelas) | PARCELA    | Data:* | 06/08/2024 | Valor:* 0,0<br>Inserir Apaga     | 00<br>ar Selecionada<br>VALOR |

|        | Va         | alores Pagos |                        |                  |
|--------|------------|--------------|------------------------|------------------|
| № 0.B. | Data       | Valor        | Natureza da<br>Despesa | Fonte de Recurso |
|        | 10.03.2022 | 87.800,00    | Capital                | 010000000        |
| 2      | 10.03.2022 | 109.790,00   | Custeio                | 010000000        |

#### Passo 2

Se o período estiver correto, na aba DESPESAS todas as despesas anteriormente lançadas nos Anexos II e
 IV serão carregados automaticamente. Assim, caso alguma despesa não apareça confira o período da conciliação e, também, a data inserida no lançamento da nota.

| * Campos              | s de preenchimen             | to obrigató   | rio     |                       |                                  |               |                           |                               |
|-----------------------|------------------------------|---------------|---------|-----------------------|----------------------------------|---------------|---------------------------|-------------------------------|
| Tipo d<br>Númer       | e Documento<br>ro do Docum   | o:*<br>ento:* | Selecio | one                   | ✓ Númer                          | o do Cheque:* |                           |                               |
| Nome                  | da Empresa:                  | *             |         |                       |                                  | Valari        |                           |                               |
| Data.                 |                              |               | 06/08/2 | 2024                  |                                  | valor.        | 0,00                      | Inser                         |
| ITEM                  | NATUREZA                     | Nº CHE        | EQUE    | DOCUMENTO /<br>NÚMERO | DATA                             | FORNECEDC     | R / PRESTADOR /<br>REDOR  | Inser                         |
| ITEM                  | NATUREZA<br>Diária           | Nº CHE        |         | DOCUMENTO /<br>NÚMERO | DATA<br>21/07/2022               | FORNECEDO     | PR / PRESTADOR /<br>REDOR | Inser<br>VALOF<br>500,0       |
| <b>ITEM</b><br>1<br>2 | NATUREZA<br>Diária<br>Diária | Nº CHE        |         | DOCUMENTO /<br>NÚMERO | DATA<br>21/07/2022<br>15/08/2022 |               | DR / PRESTADOR /<br>REDOR | Inser<br>VALO<br>500,<br>250, |

#### Passo 3

- Se ao final do projeto ainda existirem recursos disponíveis em conta, o valor que sobrou (indicado em Total Final), deverá ser inserido na aba **OUTROS**, no item Devolução de saldo e/ou saldo em conta.
- 2. Feito isso, o valor indicado em Total Final passará a ser "0,00".
- 3. Clique em Salvar e após ENVIAR.

|                                             | DADOS GERAIS                                                 |         |
|---------------------------------------------|--------------------------------------------------------------|---------|
| Chamada:                                    |                                                              |         |
| Programa:                                   |                                                              |         |
| lúmero do Protocolo:                        |                                                              |         |
| fermo de Outorga:                           | Outorgado:                                                   |         |
| lipo:                                       | O Parcial O Final                                            |         |
| Período:                                    | de: à: = vigência do p                                       | projeto |
| RECEITAS DESPE<br>* Campos de preenchimento | SA S OUTROS                                                  |         |
| IOF (se possuir):                           |                                                              | 0,00    |
| Imposto de Renda (se                        | ) possuir):                                                  | 0,00    |
| Encargos bancários (                        | taxa de manutenção e outros):                                | 0,00    |
| Devolução de saldo e                        | /ou saldo em conta: = valor indicado em Total Final, abaixo  | 0,00    |
| Saldo em caixa:                             |                                                              | 0,00    |
| Valor total das receita                     | as (créditos)                                                | 0,00    |
| Total das despesas re                       | ealizadas (débitos)                                          | 0,00    |
| Total Geral (Total das                      | despesas + IOF +IR + encargos + devoluções + saldo em caixa) | 0,00    |
| Total Final                                 |                                                              | 0,00    |

# Em caso de dúvidas...

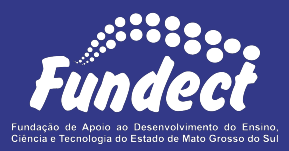

Contatar o setor responsável pelo seu edital e/ou pela prestação de contas:

(Whatsapp)

#### Gerência de Prestação de Contas Financeira

3316-6716 3316-6717 pcontas.fundect@qmail.com

Gerência de Projetos 3316-6725 (Whatsapp) fundectprojetos@gmail.com